# Filtry scalone czasu ciągłego – laboratorium

## Organizacja laboratorium

W czasie laboratorium należy wykonać 5 ćwiczeń symulacyjnych z użyciem symulatora PSPICE a wyniki symulacji należy przesłać prowadzącemu laboratorium na jego adres email. Każde ćwiczenie jest punktowane jednakowo (20pkt.) a ocena końcowa z laboratorium jest ustalana na podstawie następującego kryterium:

| Ocena | Od pkt. | Do pkt. |
|-------|---------|---------|
| 2     | 0       | 50      |
| 3     | 51      | 60      |
| 3,5   | 61      | 70      |
| 4     | 71      | 80      |
| 4,5   | 81      | 90      |
| 5     | 91      | 100     |

Wyniki symulacji należy umieścić w tabeli, której wzór znajduje się w załączniku do każdego z ćwiczeń. Jako modele tranzystorów MOS należy zastosować modele dla technologii AMI C5 dostępne tu: <u>http://www.ue.eti.pg.gda.pl/~bpa/fscc/ami\_c5.lib</u>. Wzory protokołów w postaci tabel w formacie MS-WORD można pobrać tu: <u>http://www.ue.eti.pg.gda.pl/~bpa/fscc/lab\_tabelki.zip</u>.

*Uwaga:* w przypadku wykonywania zadań w domu przy użyciu symulatora LTSpice, zamiast symulatora PSpice dostępnego w laboratorium, należy zwrócić uwagę na następujące niezbędne zmiany:

1) W pliku "ami\_c5.lib", we wszystkich umieszczonych tam modelach tranzystorów MOS należy zamienić parametr LEVEL na wartość 8 (LEVEL=8).

2) W symulatorze LTSpice w deklaracji podukładu nie może być wykorzystana składnia skrócona polecenia, należy użyć pełnej składni tj. podukład należy umieścić tak jak pokazano poniżej:

# .subckt (deklaracja nazwy podukładu, wyprowadzeń i parametrów)

..... (zawartość podukładu)

#### .ends

3) W symulatorze LTSpice, w danym przebiegu symulacyjnym, możliwy jest do wykonania tylko jeden typ symulacji.

4) W symulatorze LTSpice symulację szumową wykonuje się niezależnie od symulacji częstotliwościowej i jej składnia jest następująca:

.noise V(<out>[,<ref>]) <src> <oct, dec, lin> <Nsteps>
+ <StartFreq> <EndFreq>

Przykładowo dla symulacji szumowej dla ćwiczenia 1 polecenie mogłoby być o następującej postaci:

#### .noise v([out\_p],[out\_m]) vid dec 100 10 10g

W celu znalezienia scałkowanej wartości napięcia szumów należy na wykresie wykreślić wartość szumów (na wyjściu V(onoise) lub odniesioną do wejścia V(inoise)) a następnie kliknąć na wykreślaną nazwę myszką przytrzymując klawisz **Ctrl**. Aby znaleźć szum scałkowany w danym paśmie można albo:

- ustawić ograniczony do tego pasma zakres symulacji w poleceniu .noise albo,

- w pliku wejściowym dodać polecenie .measure, np. w postaci:

#### .measure noise NOISERMS integ v(inoise) from 30 to 1meg

wynik będzie znajdował się w pliku Error\_log (otworzenie pliku przez kombinację klawiszy *Ctrl+L* lub menu *View/Spice Error log*) w postaci linii o przykładowej zawartości:

noiserms: INTEG(v(inoise))=4.03776e-05 FROM 30 TO 1e+06

Aby wstawić bezszumny rezystor należy wykorzystać źródło sterowane np. w postaci jak poniżej:

go out\_p out\_m out\_p out\_m 1

5) W symulatorze LTSpice nie da się wykonać symulacji Monte Carlo.

### Zadania do wykonania w czasie laboratorium

*Ćwiczenie 1* – badania symulacyjne wzmacniacza transkonduktancyjnego.

Schemat badanego wzmacniacza przedstawiony jest na poniższym rysunku, natomiast wymiary tranzystorów MOS są podane w tabeli 1. Opis wymiaru 4\*2/5 oznacza 4 tranzystory MOS, każdy o wymiarach 2/5 połączone równolegle. Aby wprowadzić kilka elementów połączonych równolegle można zastosować:

- ręczne, wielokrotne wpisy elementów o unikalnych nazwach połączonych do tych samych węzłów lub
- jeden wpis tranzystora MOS z dodatkowym parametrem M=x, gdzie x oznacza liczbę równolegle łączonych, identycznych tranzystorów MOS.

Należy koniecznie przy tworzeniu listy połączeniowej użyć nazw węzłów podanych kursywą w kolorze zielonym na rysunku wzmacniacza. Podłoża tranzystorów MOS należ podłączyć odpowiednio do Vss lub Vdd. Do wejścia wzmacniacza należy dołączyć 2 niezależne źródła napięciowe:

- Vid ustalające wyłącznie wartość napięcia różnicowego podawanego na wejście wzmacniacza, oraz
- Vcm ustalające wyłącznie wartość wejściowego napięcia wspólnego.

Wartości napięć zasilających i prądu polaryzującego podane są w tabeli 2.

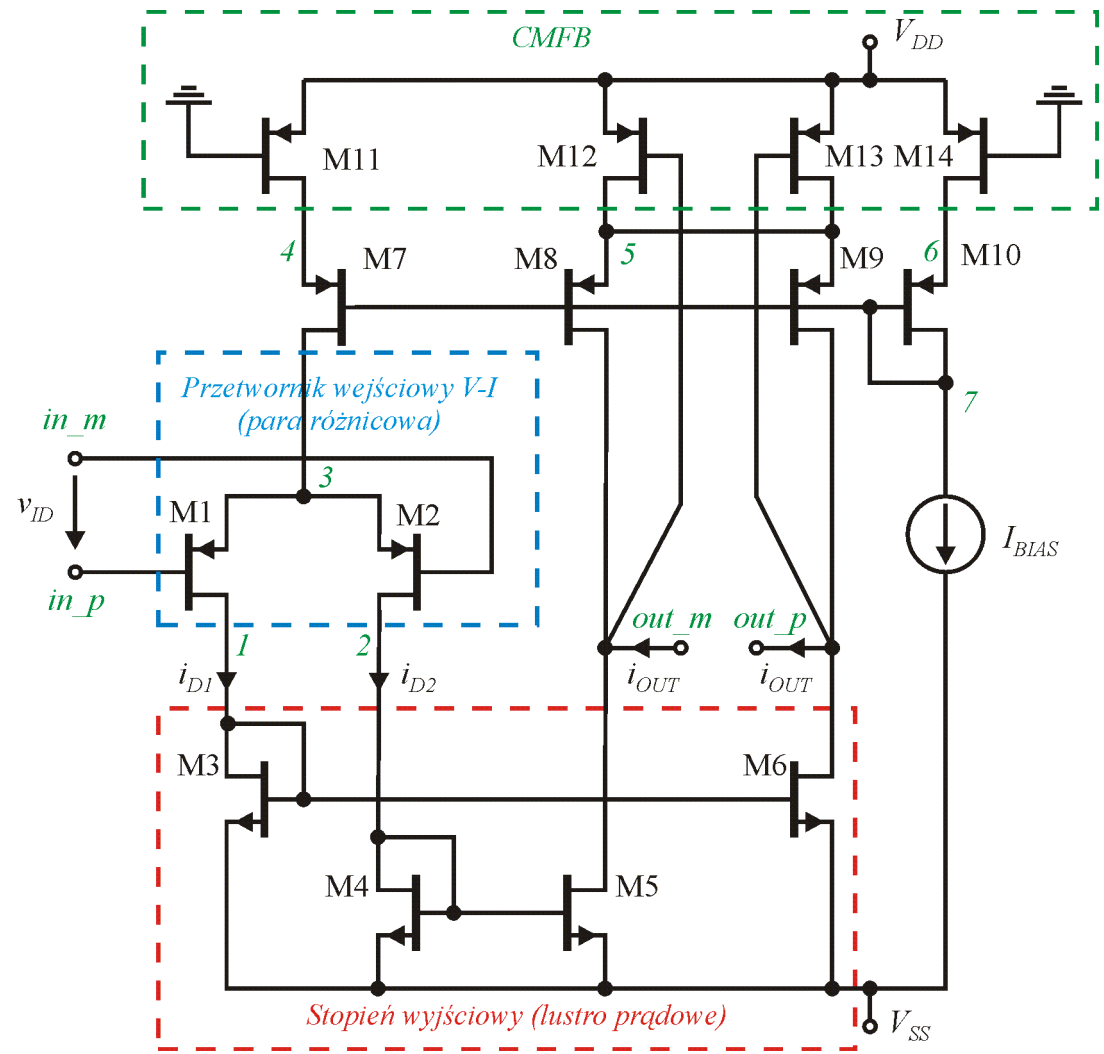

Rys. 1. Schemat badanego wzmacniacza transkonduktancyjnego. Przy każdym węźle umieszczone są obligatoryjne nazwy jakie należy użyć w czasie przygotowywania listy połączeniowej (kolor zielony).

| Tabela 1. Wymiary elementów badaneg | 0 |
|-------------------------------------|---|
| wzmacniacza OTA.                    |   |

| Element  | Wymiary [µm/µm] |
|----------|-----------------|
| M1, M2   | 12/4            |
| M3, M4   | 2/2             |
| M5, M6   | 4 * 2/2         |
| M7       | 2 * 4/2         |
| M8, M9   | 4 * 4/2         |
| M10      | 4/2             |
| M11      | 2 * 2/2         |
| M12, M13 | 4 * 2/2         |
| M14      | 2/2             |

| <b>T</b> 1 1 | <u> </u>   | <b>N</b> T | •     | •   | • | 1    |      | • • | •   |      |
|--------------|------------|------------|-------|-----|---|------|------|-----|-----|------|
| Tabala       | ʻ)         | Nor        | 100   | 10  | 1 | nrad | 17 7 | 001 | 010 | 000  |
| Tabula       | <i>L</i> . | INAL       | ло    | JIA |   | пau  | v /  | asn | aid | IUU. |
|              |            |            | - 7 - |     | _ |      |      |     |     |      |

| Parametr | Wartość |
|----------|---------|
| Vdd      | 2,5V    |
| Vss      | -2,5V   |
| Ibias    | 10µA    |

W ramach ćwiczenia należy wykonać:

- 1) Wprowadzić listę połączeniową badanego wzmacniacza oraz źródła napięcia wejściowego, napięcia i prądy zasilające.
- 2) Jako obciążenie należy pomiędzy węzły *out\_p* i *out\_m* włączyć źródło napięciowe o zerowej wydajności. Dla takiej konfiguracji i zerowych napięć wejściowych należy

przeprowadzić analizę stałoprądową i zapisać prądy drenów poszczególnych tranzystorów oraz wartość napięcia na wyjściu. Należy porównać zapisane prądy z wartościami wzorcowymi i w przypadku stwierdzenia różnic należy odnaleźć błąd w liście połączeniowej i go poprawić.

Wartości wzorcowe pradów drenów:

| NAME  | M1        | M2        | MЗ        | M4        | M5        |
|-------|-----------|-----------|-----------|-----------|-----------|
| MODEL | pfet      | pfet      | nfet      | nfet      | nfet      |
| ID    | -9.76E-06 | -9.76E-06 | 9.76E-06  | 9.76E-06  | 4.00E-05  |
| NAME  | M6        | M7        | M8        | М9        | M10       |
| MODEL | nfet      | pfet      | pfet      | pfet      | pfet      |
| ID    | 4.00E-05  | -1.95E-05 | -4.00E-05 | -4.00E-05 | -1.00E-05 |
| NAME  | M11       | M12       | M13       | M14       |           |
| MODEL | pfet      | pfet      | pfet      | pfet      |           |
| ID    | -1.95E-05 | -4.00E-05 | -4.00E-05 | -1.00E-05 |           |
|       |           |           |           |           |           |

- 3) Przy obciążeniu jak w pkt. 2) należy wykonać analizę stałoprądową przy zmianie napięcia wejściowego różnicowego Vid w zakresie od –1V do 1V. Należy podać odczytane na podstawie tej analizy wartości: transkonduktancji wzmacniacza, napięcia Vid dla którego następuje 1% błąd prądu oraz napięcia Vid dla którego następuje 1% błąd transkonduktancji.
- 4) Z symulacji jak w pkt. 3) należy odczytać zakres napięć stałych na wyjściu wzmacniacza przy zmianach Vid od –1V do 1V.
- 5) Dla ciągle tego samego obciążenia należy wykonać analizę czasową przy pobudzeniu harmonicznym o częstotliwości 10kHz i przy różnych amplitudach napięcia wejściowego. Należy znaleźć taką amplitudę wejściowego napięcia harmonicznego dla którego THD prądu na obciążeniu wynoszą 1%. Amplitudę tą należy wyznaczyć z dokładnością 10mV.
- 6) Dla ciągle tego samego obciążenia należy wykonać analizę częstotliwościową i znaleźć częstotliwość 3dB spadku prądu wyjściowego oraz częstotliwość dla której występuje 1° zmiana fazy.
- Należy usunąć obciążenie w postaci źródła napięciowego i ponownie wykonać analizę zmiennoprądową. Na jej podstawie należy wyznaczyć napięciowe wzmocnienie dla niskich częstotliwości oraz częstotliwość dla których wzmocnienie napięciowe spada o 3dB.
- Wzmacniacz należy obciążyć rezystorem bezszumnym o rezystancji 1Ω a następnie należy wykonać analizę szumową i podać wartość skuteczną napięcia szumu odniesioną do wejścia wzmacniacza scałkowaną w paśmie częstotliwości od 10Hz do 10MHz.
- 9) Należy wyznaczyć zakres dynamiki (ang. Dynamic Range DR) wzmacniacza jako stosunek wartości skutecznych wyznaczonych w pkt. 5 i pkt. 8.
- 10) Należy wyznaczyć wartości różnicowej pojemności wejściowej i wyjściowej. Pojemności te można wyznaczyć z definicji, badając napięcie i prąd źródła niezależnego dołączonego odpowiednio do wejścia lub wyjścia a następnie wyznaczając wartość pojemności przekształcając zależność na impedancję kondensatora.

 $C = \frac{1}{2\pi f Z_C} = \frac{I_{\dot{z} r \dot{o} da}}{2\pi f V_{\dot{z} r \dot{o} da}}$ 

Wzór powyższy jest słuszny wyłącznie w zakresie pojemnościowego charakteru impedancji wejściowej/wyjściowej czyli dla częstotliwości dla których przesunięcie fazowe pomiędzy napięciem a prądem tego źródła wynosi 90°.

|      | Ćwiczenie nr 1 – badanie wzmacniacza OTA                       |              |         |  |  |
|------|----------------------------------------------------------------|--------------|---------|--|--|
| L.p. | Opis                                                           | Jednostka    | Wartość |  |  |
| 1    | Nazwiska osób wykonujących ćwiczenie                           |              |         |  |  |
| 2    | Data wykonania ćwiczenia                                       |              |         |  |  |
| 3    | Symulacja wg pkt. 2 – wartość napięcia wyjściowego             | mV           |         |  |  |
| 4    | Symulacja wg pkt. 3 – transkonduktancja ( $U_{ID} = 0$ V       | μS           |         |  |  |
| 5    | Symulacja wg pkt. $3 - V_{ID}$ dla 1% błędu prądu              | mV           |         |  |  |
| 6    | Symulacja wg pkt. $3 - V_{ID}$ dla 1% błędu transkonduktancji  | mV           |         |  |  |
| 7    | Symulacja wg pkt. 4 – zakres napięć wyjściowych                | mV           |         |  |  |
| 8    | Symulacja wg pkt. 5 – amplituda $V_{ID}$ dla 1% THD na wyjściu | mV           |         |  |  |
| 9    | Symulacja wg pkt. 6 – częstotliwość 3dB                        | MHz          |         |  |  |
| 10   | Symulacja wg pkt. 6 – częstotliwość 1° zmiany fazy             | MHz          |         |  |  |
| 11   | Symulacja wg pkt. 7 – wzmocnienie dla małych częstotliw.       | dB           |         |  |  |
| 12   | Symulacja wg pkt. 7 – częstotliwość 3dB                        | kHz          |         |  |  |
| 13   | Symulacja wg pkt. 8 – wartość skuteczna szumów                 | mV           |         |  |  |
| 14   | DR wg pkt. 9                                                   | dB           |         |  |  |
| 15   | Różnicowa pojemność wejściowa $C_{ID}$ wg pkt. 10              | fF           |         |  |  |
| 16   | Różnicowa pojemność wyjściowa C <sub>OD</sub> wg pkt. 10       | fF           |         |  |  |
| 17   | Tu można umieścić własne uwagi i wnioski z przeprowadzone,     | go ćwiczenia |         |  |  |

Dodatek – wzór protokołu. Tabelę tą należy skopiować, uzupełnić a następnie wysłać prowadzącemu zajęcia na jego adres email.

*Ćwiczenie 2* – badania symulacyjne konwejora prądowego II generacji CCII+.

Schemat badanego konwejora prądowego typu CCII+ przedstawiony jest na rysunku 2. Należy koniecznie, przy tworzeniu listy połączeniowej użyć nazw węzłów podanych kursywą w kolorze zielonym. Podłoża tranzystorów MOS należ podłączyć odpowiednio do Vss lub Vdd. Do wejścia Y wzmacniacza należy dołączyć niezależne źródło napięciowe Vy Wartości napięć zasilających i prądów polaryzujących podane są w tabeli 3.

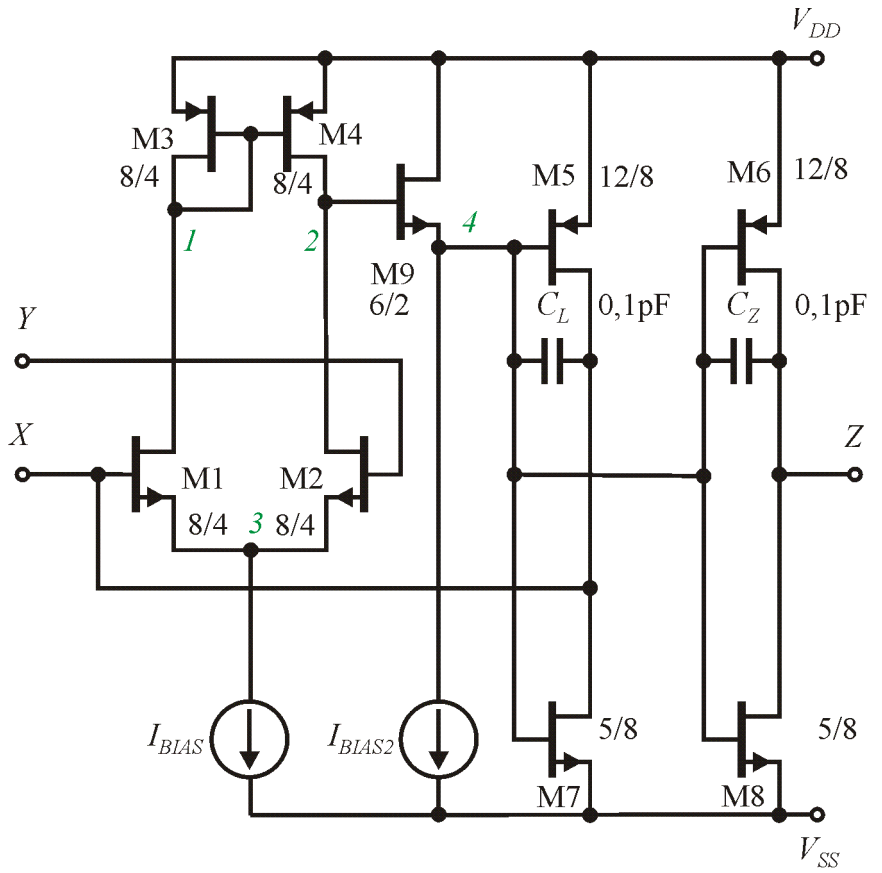

Rys. 2. Schemat badanego konwejora prądowego typu CCII+. Przy każdym węźle umieszczone są obligatoryjne nazwy jakie należy użyć w czasie przygotowywania listy połączeniowej (kolor zielony). Podane wymiary tranzystorów są wyrażone w µm.

Tabela 3. Napięcia i prądy zasilające.

| Parametr      | Wartość |
|---------------|---------|
| Vdd           | 2,5V    |
| Vss           | -2,5V   |
| Ibias, Ibias2 | 10µA    |

W ramach ćwiczenia należy wykonać:

- Wprowadzić listę połączeniową badanego wzmacniacza, źródło napięcia wejściowego Vy oraz napięcia i prądy zasilające.
- 2) Jako obciążenie należy pomiędzy węzły X i θ włączyć rezystor o wartości 10kΩ oraz pomiędzy węzeł Z i 0 źródło napięciowe o zerowej wydajności. Dla takiej konfiguracji i zerowego napięcia wejściowego Vy należy przeprowadzić analizę stałoprądową i zapisać prądy drenów poszczególnych tranzystorów oraz wartość napięcia na wyjściu X i prądu na wyjściu Z. Należy porównać zapisane prądy drenów z wartościami wzorcowymi i w przypadku stwierdzenia różnic należy odnaleźć błąd w liście połączeniowej i go poprawić.

Wartości wzorcowe prądów drenów:

|            |                                                    | _                                                                                                    |                                                                                        | _                                                                                                    |
|------------|----------------------------------------------------|----------------------------------------------------------------------------------------------------|----------------------------------------------------------------------------------------|----------------------------------------------------------------------------------------------------|
| M1         | M2                                                 | M3                                                                                                    | M4                                                                                     | M5                                                                                                    |
| nfet       | nfet                                               | pfet                                                                                                    | pfet                                                                                   | pfet                                                                                                    |
| 5.00E-06   | 5.00E-06 -                                         | -5.00E-06 -                                                                                                    | -5.00E-06 -                                                                            | -5.88E-05                                                                                                    |
| М7         | M6                                                 | M8                                                                                                    | М9                                                                                     |                                                                                                    |
| nfet       | pfet                                               | nfet                                                                                                    | nfet                                                                                   |                                                                                                    |
| 5.87E-05 - | -5.88E-05                                          | 5.87E-05                                                                                                    | 1.00E-05                                                                               |                                                                                                    |
|            | M1<br>nfet<br>5.00E-06<br>M7<br>nfet<br>5.87E-05 - | M1     M2       nfet     nfet       5.00E-06     5.00E-06       M7     M6       nfet     pfet       5.87E-05     -5.88E-05 | M1M2M3nfetnfetpfet5.00E-065.00E-06-5.00E-06M7M6M8nfetpfetnfet5.87E-05-5.88E-055.87E-05 | M1M2M3M4nfetnfetpfetpfet5.00E-065.00E-06-5.00E-06-5.00E-06M7M6M8M9nfetpfetnfetnfet5.87E-05-5.88E-055.87E-051.00E-05 |

- 3) Przy połączeniu konwejora jak w pkt. 2) należy wykonać analizę stałoprądową przy zmianie napięcia wejściowego Vy w zakresie od –1V do 1V. Należy podać odczytane na podstawie tej analizy wartości: wzmocnienia napięciowego z Vy do Vx @ Vy=0, wzmocnienia transkonduktancyjnego z Vy do prądu źródła napięciowego Vz @Vy=0, oraz zakres napięć wejściowych dla których w.w. wzmocnienia nie odbiegają więcej niż o 1% w stosunku do wartości teoretycznej.
- 4) Przy połączeniu konwejora jak w pkt. 2) należy wykonać analizę częstotliwościową i znaleźć pasmo 3dB napięcia Vx i prądu źródła Vz. Należy znaleźć również częstotliwość zmiany fazy sygnału wyjściowego o 1°.
- 5) Należy odłączyć źródło obciążające Vz i wykonać symulację częstotliwościową. Należy odczytać wzmocnienie napięciowe do wyjścia Z i częstotliwość samoistnego bieguna węzła Z (spadek napięcia o 3dB).
- Należy wykonać symulacje na podstawie których można wyznaczyć rezystancję węzła X (bez rezystora Rx) oraz węzła Z.

|      | Ćwiczenie nr 2 – badanie konwejora prądowego typu CCII+    |              |         |  |  |
|------|------------------------------------------------------------|--------------|---------|--|--|
| L.p. | Opis                                                       | Jednostka    | Wartość |  |  |
| 1    | Nazwiska osób wykonujących ćwiczenie                       |              |         |  |  |
| 2    | Data wykonania ćwiczenia                                   |              |         |  |  |
| 3    | Symulacja wg pkt. 2 – wartość napięcia Vx                  | mV           |         |  |  |
| 4    | Symulacja wg pkt. 2 – prąd źródła napięciowego Vz          | nA           |         |  |  |
| 5    | Symulacja wg pkt. 3 – wzmocnienie do Vx                    | V/V          |         |  |  |
| 6    | Symulacja wg pkt. 3 – transkonduktancja do I(Vz)           | μS           |         |  |  |
| 7    | Symulacja wg pkt. 3 – zakres 1% błędu wzmocnienia do Vx    | mV           |         |  |  |
| 8    | Symulacja wg pkt. 3 – zakres 1% błędu transk. do I(Vz)     | mV           |         |  |  |
| 9    | Symulacja wg pkt. 4 – częstotliwość 3dB napięcia Vx        | MHz          |         |  |  |
| 10   | Symulacja wg pkt. 4 – częstotliwość 3dB prądu I(Vz)        | MHz          |         |  |  |
| 11   | Symulacja wg pkt. 4 – częstotliwość 1° zmiany fazy Vx      | MHz          |         |  |  |
| 12   | Symulacja wg pkt. 4 – częstotliwość 1° zmiany fazy I(Vz)   | MHz          |         |  |  |
| 13   | Symulacja wg pkt. 5 – wzmocnienie napięciowe przy braku    | dB           |         |  |  |
|      | obciążenia węzła Z                                         |              |         |  |  |
| 14   | Symulacja wg pkt. 5 – częstotliwość bieguna nieobciążonego | kHz          |         |  |  |
|      | węzła Z                                                    |              |         |  |  |
| 15   | Symulacja wg pkt. 6 – rezystancja węzła X                  | Ω            |         |  |  |
| 16   | Symulacja wg pkt. 6 – rezystancja węzła Z                  | kΩ           |         |  |  |
| 17   | Tu można umieścić własne uwagi i wnioski z przeprowadzone  | go ćwiczenia |         |  |  |

Dodatek – wzór protokołu. Tabelę tą należy skopiować, uzupełnić a następnie wysłać prowadzącemu zajęcia na a jego adres email.

*Ćwiczenie 3* – badania symulacyjne filtru kaskadowego VI rzędu.

Przed przystąpieniem do ćwiczenia należy najpierw zaprojektować filtr dolnoprzepustowy VI rzędu o aproksymacji Butterwortha, metodą kaskadową, w pełni różnicowy, z użyciem wzmacniaczy OTA z ćwiczenia nr 1, parametry H=1, fo=500kHz. W czasie projektowania, wartości rzeczywiste pojemności należy pomniejszyć o zsumowane pojemności wejściowe i wyjściowe wzmacniaczy OTA występujące w danych węzłach sygnałowych. Należy wzmacniacze z ćw. 1 osadzić w podukładach, a następnie tak osadzone wzmacniacze użyć do wykonania symulacji filtru. Równocześnie, należy wykonać symulacje filtru idealnego (np. poprzez wykreślenie charakterystyk transmitancji idealnych poleceniem LAPLACE lub poprzez symulację idealnego prototypu RLC zdenormalizowanego do częstotliwości 500kHz).

W ramach ćwiczenia należy wykonać następujące symulacje:

- 1) Wykonać symulację częstotliwościową i wykreślić charakterystyki amplitudową i fazową. Należy wyznaczyć częstotliwość 3dB filtru, oraz częstotliwość dla, której faza wyjściowa jest równa –270°.
- 2) Wykonać równocześnie symulacją j.w. ale dla filtru idealnego. Znaleźć częstotliwość dla której charakterystyka amplitudowa filtru rzeczywistego różni się o więcej niż 1dB w stosunku do filtru idealnego. Podobnie należy znaleźć częstotliwość dla której charakterystyka fazowa filtru rzeczywistego różni sie o wiecej niż 1° w stosunku do filtru idealnego.
- 3) Należy wykonać analizę czasową przy pobudzeniu harmonicznym o częstotliwości 10kHz i przy różnych amplitudach napięcia wejściowego. Należy znaleźć taka amplitudę wejściowego napięcia harmonicznego dla którego zniekształcenia THD napięcia na wyjściu wynoszą 1%. Amplitudę tą należy wyznaczyć z dokładnością do 10mV.
- 4) Należy wykonać analizę szumową i podać wartość skuteczną napięcia szumu odniesiona do wejścia wzmacniacza scałkowaną w paśmie częstotliwości od 10Hz do 1MHz.
- 5) Należy wyznaczyć zakres dynamiki (ang. Dynamic Range DR) wzmacniacza jako stosunek wartości skutecznych wyznaczonych w pkt. 3 i pkt. 4.
- 6) Należy wykonać analizę punktu pracy i z pliku wyjściowego odczytać pobór mocy filtru.

| Ćwiczenie pr 3 – bądanie filtru kąskądowego I P VI rzędu |                 |              |           |             |        |  |  |
|----------------------------------------------------------|-----------------|--------------|-----------|-------------|--------|--|--|
| prowadzącemu zajęcia na a jego adres email.              |                 |              |           |             |        |  |  |
| Dodatek - wzór protokołu.                                | Tabelę tą należ | y skopiować, | uzupełnić | a następnie | wysłać |  |  |
|                                                          |                 |              |           |             |        |  |  |
|                                                          |                 |              |           |             |        |  |  |

|      | Ćwiczenie nr 3 – badanie filtru kaskadowego LP VI rzędu        |               |             |  |  |  |
|------|----------------------------------------------------------------|---------------|-------------|--|--|--|
| L.p. | Opis                                                           | Jednostka     | Wartość     |  |  |  |
| 1    | Nazwiska osób wykonujących ćwiczenie                           |               |             |  |  |  |
| 2    | Data wykonania ćwiczenia                                       |               |             |  |  |  |
| 3    | Tu należy umieścić schemat zaprojektowanego filtru. Schema     | at ten powini | en zawierać |  |  |  |
|      | symbole wzmacniaczy OTA i pojemności z naniesion               | iymi wartoś   | ciami tych  |  |  |  |
|      | pojemności.                                                    |               |             |  |  |  |
| 4    | Symulacja wg pkt. 1 – częstotliwość 3dB filtru                 | kHz           |             |  |  |  |
| 5    | Symulacja wg pkt. 1 – częstotliwość wystąpienia fazy -270°     | kHz           |             |  |  |  |
|      | na wyjściu                                                     |               |             |  |  |  |
| 6    | Symulacja wg pkt. 2 – częstotliwość 1dB błędu                  | kHz           |             |  |  |  |
|      | charakterystyki częstotliwościowej                             |               |             |  |  |  |
| 7    | Symulacja wg pkt. 2 – częstotliwość 1° błędu charakterystyki   | kHz           |             |  |  |  |
|      | fazowej                                                        |               |             |  |  |  |
| 8    | Symulacja wg pkt. 3 – amplituda $V_{ID}$ dla 1% THD na wyjściu | mV            |             |  |  |  |

| 9  | Symulacja wg pkt. 4 – wartość skuteczna napięcia szumów               | μV |  |
|----|-----------------------------------------------------------------------|----|--|
|    | odniesiona do wejścia filtru                                          |    |  |
| 10 | DR wg pkt. 5                                                          | dB |  |
| 11 | Symulacja wg pkt. 6 – pobór mocy                                      | mW |  |
| 12 | Tu można umieścić własne uwagi i wnioski z przeprowadzonego ćwiczenia |    |  |

*Ćwiczenie 4* – badania symulacyjne filtru typu Gm-C VI rzędu, środkowoprzepustowego.

Przed przystąpieniem do ćwiczenia należy najpierw zaprojektować filtr środkowoprzepustowy VI rzędu o aproksymacji Butterwortha, metodą bezpośredniej symulacji prototypu RLC, w pełni różnicowy, z użyciem wzmacniaczy OTA z ćwiczenia nr 1, parametry H=1, fo=400kHz, pasmo przepustowe o szerokości 100kHz. W czasie projektowania, wartości rzeczywiste pojemności należy pomniejszyć o zsumowane pojemności wejściowe i wyjściowe wzmacniaczy OTA wystepujace w danych wezłach sygnałowych. Należy wzmacniacze z ćw. 1 osadzić w podukładach, a następnie tak osadzone wzmacniacze użyć do wykonania symulacji filtru. Równocześnie, należy wykonać symulacje filtru idealnego (np. poprzez wykreślenie charakterystyk transmitancji idealnych poleceniem LAPLACE lub poprzez symulacje idealnego prototypu RLC zdenormalizowanego do czestotliwości 400kHz).

W ramach ćwiczenia należy wykonać następujące symulacje:

- Wykonać symulację częstotliwościową i wykreślić charakterystyki amplitudową i fazową. Należy wyznaczyć częstotliwości 3dB filtru (w stosunku do poziomu dla częstotliwości środkowej), oraz częstotliwość środkową poprzez wyznaczenie częstotliwości dla której faza wyjściowa jest równa 0°.
- 2) Wykonać równocześnie symulacją j.w. ale dla filtru idealnego. Należy porównać charakterystyki idealną i rzeczywistą. Ile wynosi wzmocnienie dla filtru idealnego i dla filtru rzeczywistego dla f=400kHz? Skąd biorą się tak duże różnice w charakterystykach amplitudowych dla środka pasma filtru?
- 3) Należy wykonać analizę czasową przy pobudzeniu harmonicznym o częstotliwości 400kHz i przy różnych amplitudach napięcia wejściowego. Należy znaleźć taką amplitudę wejściowego napięcia harmonicznego dla którego zniekształcenia THD napięcia na wyjściu wynoszą 1%. Amplitudę tą należy wyznaczyć z dokładnością do 10mV. Dlaczego amplituda ta jest większa niż dla pojedynczego wzmacniacza OTA?
- Należy wykonać analizę szumową i podać wartość skuteczną napięcia szumu odniesioną do wejścia wzmacniacza scałkowaną w paśmie częstotliwości od 300kHz do 500kHz.
- 5) Należy wyznaczyć zakres dynamiki (ang. Dynamic Range DR) wzmacniacza jako stosunek wartości skutecznych wyznaczonych w pkt. 3 i pkt. 4.
- 6) Należy wykonać analizę punktu pracy i z pliku wyjściowego odczytać pobór mocy filtru.

| Cwiczenie in + – badanie inci u srodkowopi zepustowego vi i izędu |                                                                      |                              |         |  |
|-------------------------------------------------------------------|----------------------------------------------------------------------|------------------------------|---------|--|
| L.p.                                                              | Opis                                                                 | Jednostka                    | Wartość |  |
| 1                                                                 | Nazwiska osób wykonujących ćwiczenie                                 |                              |         |  |
| 2                                                                 | Data wykonania ćwiczenia                                             |                              |         |  |
| 3                                                                 | Tu należy umieścić schemat zaprojektowanego filtru. Schema           | chemat ten powinien zawierać |         |  |
|                                                                   | symbole wzmacniaczy OTA i pojemności z naniesionymi wartościami tych |                              |         |  |
|                                                                   | pojemności.                                                          |                              |         |  |
| 4                                                                 | Symulacja wg pkt. 1 – częstotliwości 3dB filtru i środkowa           | kHz                          |         |  |
| 5                                                                 | Symulacja wg pkt. 2 – częstotliwości 3dB filtru i środkowa           | kHz                          |         |  |
|                                                                   | dla filtru idealnego                                                 |                              |         |  |
| 6                                                                 | Symulacja wg pkt. 2 – błąd wzmocnienia dla f=400kHz                  | dB                           |         |  |
| 7                                                                 | Symulacja wg pkt. 3 – amplituda $V_{ID}$ dla 1% THD na wyjściu       | mV                           |         |  |
| 8                                                                 | Symulacja wg pkt. 4 – wartość skuteczna napięcia szumów              | μV                           |         |  |
|                                                                   | odniesiona do wejścia filtru                                         | -                            |         |  |

Dodatek – wzór protokołu. Tabelę tą należy skopiować, uzupełnić a następnie wysłać prowadzącemu zajęcia na a jego adres email.

| 9  | DR wg pkt. 5                                                               | dB |  |  |
|----|----------------------------------------------------------------------------|----|--|--|
| 10 | Symulacja wg pkt. 6 – pobór mocy                                           | mW |  |  |
| 11 | Tu można umieścić własne uwagi i wnioski z przeprowadzonego ćwiczenia oraz |    |  |  |
|    | odpowiedzi na pytania z pkt. 2 i 3.                                        |    |  |  |

 $\acute{C}$ wiczenie 5 – badania symulacyjne, porównawcze filtru kaskadowego i opartego na prototypie RLC typu Gm-C VI rzędu.

Przed przystąpieniem do ćwiczenia należy najpierw zaprojektować filtr dolnoprzepustowy VI rzędu o aproksymacji Butterwortha, metodą symulacji prototypu RLC w pełni różnicowy, z użyciem wzmacniaczy OTA z ćwiczenia nr 1, parametry H=1, fo=500kHz. Jest to filtr identyczny jak w ćw 3 zaprojektowany inną metodą syntezy. W czasie projektowania, podobnie jak poprzednio, wartości rzeczywiste pojemności należy pomniejszyć o zsumowane pojemności wejściowe i wyjściowe wzmacniaczy OTA występujące w danych węzłach sygnałowych. Należy wzmacniacze z ćw. 1 osadzić w podukładach, a następnie tak osadzone wzmacniacze użyć do wykonania symulacji filtru. Równocześnie, należy wykonać symulacje filtru idealnego (np. poprzez wykreślenie charakterystyk transmitancji idealnych poleceniem LAPLACE lub poprzez symulację idealnego prototypu RLC zdenormalizowanego do częstotliwości 500kHz). W ramach ćwiczenia należy wykonać następujące symulacje:

- Wykonać symulację częstotliwościową i wykreślić charakterystyki amplitudową i fazową. Należy wyznaczyć częstotliwość 3dB filtru, oraz częstotliwość dla, której faza wyjściowa jest równa -270°.
- 2) Wykonać równocześnie symulacją j.w. ale dla filtru idealnego. Znaleźć częstotliwość dla której charakterystyka amplitudowa filtru rzeczywistego różni się o więcej niż 1dB w stosunku do filtru idealnego. Podobnie należy znaleźć częstotliwość dla której charakterystyka fazowa filtru rzeczywistego różni się o więcej niż 1° w stosunku do filtru idealnego.
- 3) Należy wykonać analizę czasową przy pobudzeniu harmonicznym o częstotliwości 10kHz i przy różnych amplitudach napięcia wejściowego. Należy znaleźć taką amplitudę wejściowego napięcia harmonicznego dla którego zniekształcenia THD napięcia na wyjściu wynoszą 1%. Amplitudę tą należy wyznaczyć z dokładnością do 5mV.
- Należy wykonać analizę szumową i podać wartość skuteczną napięcia szumu odniesioną do wejścia wzmacniacza scałkowaną w paśmie częstotliwości od 10Hz do 1MHz.
- 5) Należy wyznaczyć zakres dynamiki (ang. Dynamic Range DR) wzmacniacza jako stosunek wartości skutecznych wyznaczonych w pkt. 3 i pkt. 4.
- 6) Należy wykonać analizę punktu pracy i z pliku wyjściowego odczytać pobór mocy filtru.
- 7) Należy wykonać analizę częstotliwościową Monte Carlo przy zmianach napięcia progowego i wsp. K tranzystorów w zakresie 1%, należy wykonać 100 przebiegów tej analizy. Analizę tą należy wykonać zarówno dla filtru z ćw. 3 jak i 5. Na podstawie tej analizy należy znaleźć zakres zmian wartości wzmocnienia dla niskich częstotliwości jak również zakres zmian częstotliwości dla której faza jest równa –270°.

Dodatek – wzór protokołu. Tabelę tą należy skopiować, uzupełnić a następnie wysłać prowadzącemu zajęcia na a jego adres email.

| Ćwiczenie nr 5 – badania porównawcze filtrów kaskadowego i sym. prot. RLC VI rzędu |                                                         |         |            |            |
|------------------------------------------------------------------------------------|---------------------------------------------------------|---------|------------|------------|
| L.p.                                                                               | Opis                                                    | Jedn.   | Filtr z    | Filtr z    |
|                                                                                    |                                                         |         | ćw. 3      | ćw. 5      |
| 1                                                                                  | Nazwiska osób wykonujących ćwiczenie                    |         |            |            |
| 2                                                                                  | Data wykonania ćwiczenia                                |         |            |            |
| 3                                                                                  | Tu należy umieścić schemat zaprojektowanego filtru. Sch | emat te | n powinier | n zawierać |
|                                                                                    | symbole wzmacniaczy OTA i pojemności z nanie            | sionymi | i wartości | ami tych   |
|                                                                                    | pojemności.                                             |         |            |            |

| 4  | Symulacja wg pkt. 1 – częstotliwość 3dB filtru                        | kHz |  |  |
|----|-----------------------------------------------------------------------|-----|--|--|
| 5  | Symulacja wg pkt. 1 – częstotliwość wystąpienia fazy -                | kHz |  |  |
|    | 270° na wyjściu                                                       |     |  |  |
| 6  | Symulacja wg pkt. 2 – częstotliwość 1dB błędu                         | kHz |  |  |
|    | charakterystyki częstotniwościowej                                    |     |  |  |
| 7  | Symulacja wg pkt. 2 – częstotliwość 1° błędu                          | kHz |  |  |
|    | charakterystyki fazowej                                               |     |  |  |
| 8  | Symulacja wg pkt. 3 – amplituda $V_{ID}$ dla 1% THD na                | mV  |  |  |
|    | wyjściu                                                               |     |  |  |
| 9  | Symulacja wg pkt. 4 – wartość skuteczna napięcia                      | μV  |  |  |
|    | szumów odniesiona do wejścia filtru                                   | -   |  |  |
| 10 | DR wg pkt. 5                                                          | dB  |  |  |
| 11 | Symulacja wg pkt. 6 – pobór mocy                                      | mW  |  |  |
| 12 | Symulacja wg pkt. 7 – zakres zmian wzmocnienia                        | dB  |  |  |
| 13 | Symulacja wg pkt. 7 – zakres zmian częstotliwości –270°               | kHz |  |  |
| 14 | Tu można umieścić własne uwagi i wnioski z przeprowadzonego ćwiczenia |     |  |  |